# SEÇÕES CÔNICAS EM COORDENADAS POLARES COM CABRI GÉOMÈTRE II

Santos Richard Wieller Sanguino Bejarano<sup>1</sup>

#### RESUMO

Neste trabalho pretendemos compatibilizar o sistema de coordenadas polares construído em SANGUINO (2002, p.76), com o sistema próprio do Cabri, de forma que seja possível determinar automaticamente a equação polar de algumas curvas.

#### ABSTRACT

In this paper we intend compatibilize the system of polar coordinates constructed in SANGUINO (2002, p.76), with the own system of Cabri, in such a way that it may be possible to determine automatically the polar equation of some curves.

# INTRODUÇÃO

No trabalho (SANGUINO, 2002, p.76), construímos o sistema de coordenadas polares diferente do sistema de coordenadas do próprio Cabri Géomètre II, e foram inicialmente testado durante o **IBEROCABRI 2002**, (Primeiro Congresso Ibero-americano de Cabri Géomètre, realizado em Santiago de Chile, entre 24 e 26 de julho de 2002).

Onde colocamos que o *sistema de coordenadas polares*, era necessário de se considerar, porque apresenta algumas vantagens sobre as coordenadas retangulares, para certas curvas e tipos de problemas. O sistema de coordenadas apresentado nos permite traçar curvas a partir de suas equações polares e usamos para isto o "rastro On/Off". Foi proposto em (SANGUINO, 2002, Bienal) traçar a curva cuja equação é:

 $r = \frac{ep}{1 \pm e \cos\theta}$ 

<sup>&</sup>lt;sup>1</sup> Bacharel em Matemática Pura pela UNMSM Lima- Peru. Mestre e Doutor em Matemáticas Aplicadas pela IM-UFRJ. Grupo de Ensino e Pesquisas em Educação Matemática. GEPEM, Curso de Licenciatura em Matemática do Centro Federal de Educação Tecnológica do Paraná – Unidade de Pato Branco. E-mail: srichardwsb@yahoo.com.br.

onde "e" é a excentricidade e "p" a distância da diretriz ao polo, chamada de seções cônicas. Por outro lado sabemos que o Cabri Géomètre II permite construir cônicas e ainda o software determina sua equação polar. Isto nos motiva a explorar e compatibilizar o sistema de coordenadas polares construído em (SANGUINO, 2002, p.76), com o sistema próprio do Cabri, de forma que seja possível determinar automaticamente a equação polar de algumas curvas por exemplo das cônicas.

Cabe lembrar que, Jean-Marie Laborde e Franck Bellemain desenvolveram o Cabri Geometry II no Institut d'Informatique et Mathématiques Appliquées de Grenoble (IMAG), um laboratório de pesquisa da Université Joseph Fourier em Grenoble, França, em cooperação com o Center National de la Recherche Scientifique (CNRS) e a Texas Instruments.

Cabri é uma sigla composta pelas iniciais dos termos: **CA**hier de **BR**ouillon Interatif. Uma tradução livre é: cadernos de rascunhos interativos. O software é apresentado com um menu e uma lista desdobrável de 11 botões. Veja (SANGUINO, 2002, p.37).

#### O SISTEMA DE COORDENADAS POLARES

No sistema de coordenadas polares, um ponto é localizado especificando-se sua posição em relação a uma semi-reta (reta) fixa e a um ponto fixo sobre a referida reta. Conforme representação na Figura seguinte. Veja (SANGUINO, 2002, p.75).

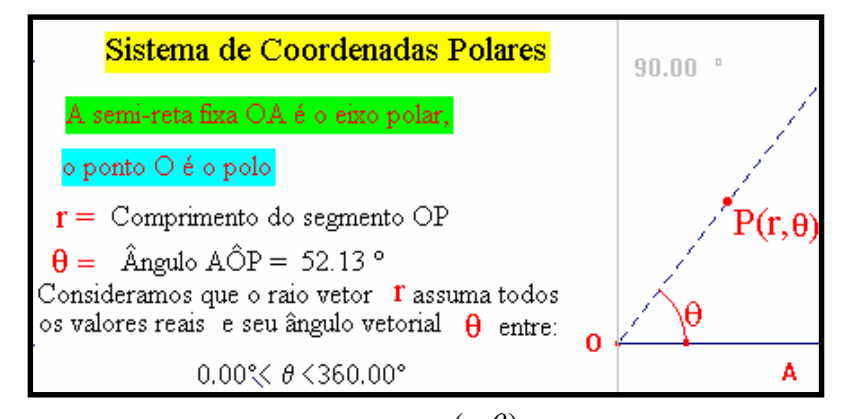

As coordenadas de *P* são escritas,  $(r, \theta)$  convencionaremos que o raio vetor *r* assuma todos os valores reais e seu ângulo vetorial  $\theta$  como, ou zero ou o menor ângulo positivo inferior a  $360^{\theta}$ , de maneira que o intervalo de valores de  $\theta$  é dado por:

$$0^0 \le \theta \le 360^0$$

Tecnologia & Humanismo – n. 26 – 35

Esta consideração é devido a que o livro de LEHMANN (1998) é livro texto na disciplina de Geometria Analítica no curso de Licenciatura em Matemática no CEFET-PR.

De acordo com LEHMANN (1998, p. 210), se um ponto tem um raio vetor negativo o ângulo vetorial é, inicialmente, marcado na forma usual, mas seu lado extremidade é então prolongado a partir do pólo em sentido inverso até uma distância igual ao valor absoluto do raio vetor. Assim, um ponto P' com coordenadas  $(-r, \theta)$  é localizado como se mostra na figura seguinte.

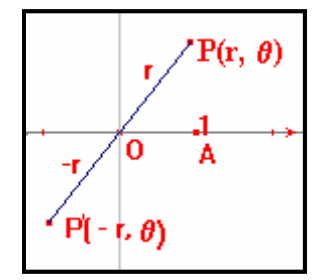

## CONSTRUÇÃO DO SISTEMA DE COORDENADAS POLARES COMPATÍVEL

- 1. Abra uma janela de desenho nova no Cabri Géomètre II;
- 2. Ative o sistema de coordenadas polares e rotule a origem com *O*;
- 3. Traçe uma reta perpendicular ao sistema de coordenadas polares, que passe no ponto origem O e rotule 90 (o eixo a 90°);
- 4. Traçe uma circunferência de preferência com raio de uma unidade com centro em *O* e que intercepte o eixo polar direto no ponto *A* ;
- 5. Construa um ponto *P* sobre a circunferência;
- 6. Construa uma semi-reta de origem *O* que passe pelo ponto *P*;
- 7. Determine as coordenadas polares do ponto *P*;
- 8. Selecione a segunda componente, (o *ângulo*) da coordenada do ponto P,

e calcule  $\frac{|\hat{a}ngulo|}{\hat{a}ngulo}$  que chamaremos de *sinal* do ponto *P*.

Observamos que se o sinal é positivo, significa que o ponto P está no semi-plano superior, e se o sinal é negativo, significa que o ponto P pertence ao semi-plano inferior.

- 9. Meça o ângulo raso;
- 10. Calcule  $(1-sinal)*180^{\circ} + \hat{a}ngulo$  este valor é a medida do ângulo  $A\hat{O}P$ ;

11. Digite ângulo  $A\hat{O}P = e$  insira o resultado anterior;

Observamos que este valor do ângulo varia entre zero ou o menor ângulo positivo inferior a 360<sup>o</sup>.

- 12. Trace um ponto F sobre a semi-reta e determine as coordenadas do ponto F;
- 13. Salvar o arquivo como SCPC.fig.

Desta forma temos construído o Sistema de Coordenadas Polares Compatível entre o sistema polar próprio do Cabri Géomètre II, e o construído em, (SANGUINO, 2002, p.76). Este Sistema de Coordenadas Polares Compatível nos permite explorar o rastro, lugar geométrico, e nos permite obter a equação polar de algumas curvas. Este sistema será usado na próxima seção.

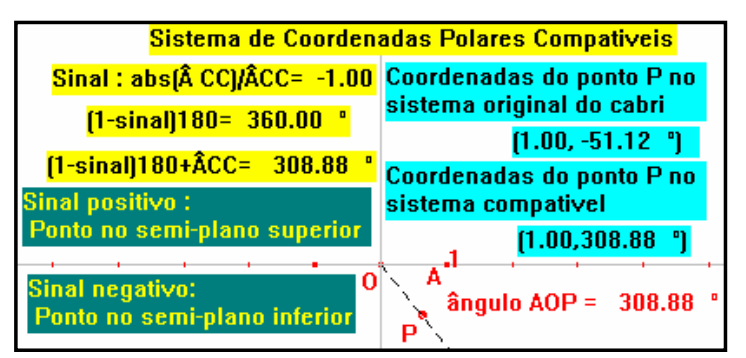

### TRAÇADO DE CURVAS EM COORDENADAS POLARES

Consideraremos agora o traçado de curvas a partir de suas equações polares usando o sistema de coordenadas compatível construído na seção anterior e explorando o lugar geométrico e se é possível determinar automaticamente a sua equação polar.

CIRCUNFERÊNCIA. Traçar a curva cuja equação é:  $r = 2R\cos\theta$  onde R é uma constante.

#### Solução:

- 1. Abra o arquivo SCPC;
- 2. Digite R = e insira um número e calcule r =, fazendo 2\*R\*cos (insira a medida do ângulo  $A\hat{O}P$ ), o resultado clic na tela;
- 3. Transfira o resultado anterior no ponto O, determinando outro ponto;
- 4. Determine uma circunferência com centro no ponto O e que passe pelo ponto anteriormente determinado;

- 5. Determine o ponto de interseção, entre a circunferência e a semi-reta e rotule com *F*;
- 6. Determine o lugar geométrico do ponto F com relação ao ponto P. Aparecem duas circunferências? O que aconteceu?
- 7. Aplique cônica, sobre 5 pontos de cada circunferência e determine sua equação. O que se observa?

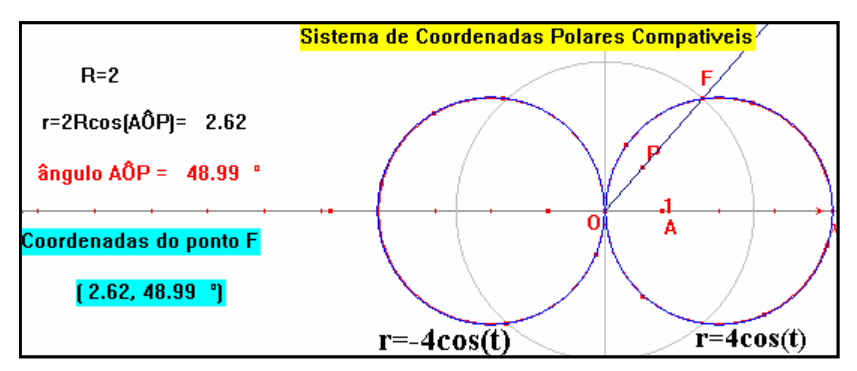

Observamos que a equação inicial é  $r = 4\cos\theta$  e o Cabri em nosso sistema de coordenadas compatíveis representa por duas equações  $r = 4\cos\theta$  e  $r = -4\cos\theta$ . Isto implica que devemos traçar a curva com mais cuidado. A seguir analisamos o que está acontecendo?

- 8. Inicie no passo (2), dê o resultado de *r*, determine o sinal de r, logo determine a parte positiva de *r*;
- 9. Transfira esta parte positiva à origem *O* e trace uma circunferência que passe por este ponto de centro em *O*. Determine o ponto de intercepção entre a semi-reta e a circunferência e rotule de *F*, este processo será chamado de *traçar a parte positiva*.
- 10. Aplique rastro ao ponto *F* logo anime o ponto *P*. O que se observa? Também podemos aplicar lugar geométrico sobre *F*.
- 11. Determine a parte negativa. Trace esta parte negativa e determine o ponto de interseção, rotule de *N* e pinte de cor diferente ao ponto *F*.
- 12. Aplique rastro ao ponto N, logo anime o ponto P. O que se observa? Lembra? Como se gráfica a coordenada  $(-r, \theta)$ , veja seção 2, vamos usar isto a seguir.
- 13. Voltamos ao passo (11). Aplique simetria central ao ponto N com relação ao ponto O. Oculte o ponto N e rotule o ponto simétrico de N e pinte de uma cor diferente de F.
- 14. Aplique rastro no ponto *N* e anime o ponto *P*. O que se observa? O que se pode concluir?

- 15. Aplique rastro aos pontos *F* e *N* simultaneamente, logo anime o ponto *P*. O que se observa?
- 16. Aplique lugar geométrico aos pontos F e N simultaneamente. O que se observa?
- 17. Trace cônicas nestes lugares geométricos, sobre 5 pontos de cada uma delas, logo determine suas equações.

Observe que aparecem duas equações, uma para a parte positiva e outra para a parte negativa, como ambas são as mesmas não temos problemas. Porém isto justifica, porque em muitos casos só devemos considerar que r assuma valores positivos.

18. Salvar o arquivo com outro nome (ex. SCPCcircunferência.fig).

Desta forma podemos verificar que o Cabri determina a circunferência  $r = 2R\cos\theta$  e determina a mesma equação da circunferência  $r = 2R\cos\theta$ .

Observamos que o traçado de curvas a partir de suas equações polares usando o arquivo SCPC.fig é semelhante para qualquer equação. Assim, no que segue cada passo será dado implicitamente, a menos que o contrário seja especificado.

ROSA DE QUATRO FOLHAS. Traçar a curva cuja equação é:  $r = a \operatorname{sen} 2\theta$ . Solução

- 1. Abra o arquivo SCPC.fig;
- 2. Trace a parte positiva na cor vermelha e a parte negativa na cor preta. Anime o ponto *P*. O que se observa? Assim, determinamos o traçado da curva conhecido como Rosa de quatro folhas.

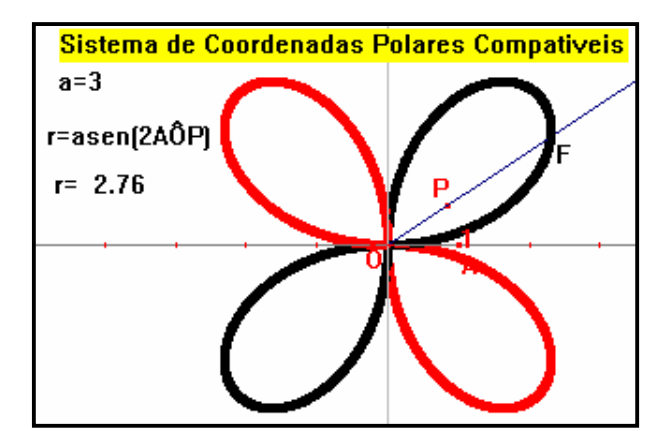

Aplicamos lugar geométrico e neste caso não conseguimos determinar a equação polar da curva.

Tecnologia & Humanismo – n. 26 – 39

Aqui não é possível fazer como no caso da circunferência, ou seja traçar sobre seus lugares geométricos, cônicas, para logo determinar as equações. Isto é impossível, porque simplesmente uma cônica e uma rosa de quatro folhas são curvas de natureza diferente.

Portanto fica aqui lançado o seguinte problema:

"Será possível, em uma próxima evolução do Cabri Géomètre, o software determinar automaticamente as equações de curvas traçadas em coordenadas polares".

Desta mesma forma podemos traçar curvas a partir de suas equações polares, da mesma forma como foi apresentado em (SANGUINO, 2002, p.76). Porém devemos ressaltar que o Cabri, só num caso bem particular que podemos obter as equações das curvas traçadas em coordenadas polares, como veremos a seguir.

# SEÇÕES CÔNICAS

A equação polar de uma seção cônica assume uma forma particularmente simples e útil quando um foco está no pólo e o eixo focal é coincidente com o eixo polar. Traçar a curva cuja equação é:

$$r = \frac{ep}{1 \pm e \cos\theta}$$

onde e é excentricidade e p a distância da diretriz ao polo. Dependendo do valor de e, vamos ter que considerar vários casos a seguir.

#### HIPÉRBOLE

#### Solução

- 1. Abra o arquivo SCPC.fig;
- Trace um segmento, coloque um ponto sobre este segmento, rotular este ponto com "e", meça a distância de "e" a um extremo do segmento, este valor incluir a "e = ", oculte o segmento;
- Trace um segmento. Coloque um ponto sobre este segmento. Rotular este ponto com p. Meça a distância de p a um extremo do segmento, este valor incluir a "p =", oculte o segmento. Trace a diretriz associado a "p". Digite s =, incluir um número, aqui s é l ou -l, neste caso s determina a posição da diretriz com relação ao foco.
- 4. Calcular  $r = \frac{e^* p}{1 + s^* e^* \cos(A\hat{O}P)}$  usando os valores de e=3, p=3 e s=-1.

Trace a curva, o que se observa? Por que acontece isto? É possível traçar cônicas nestes lugares geométricos?

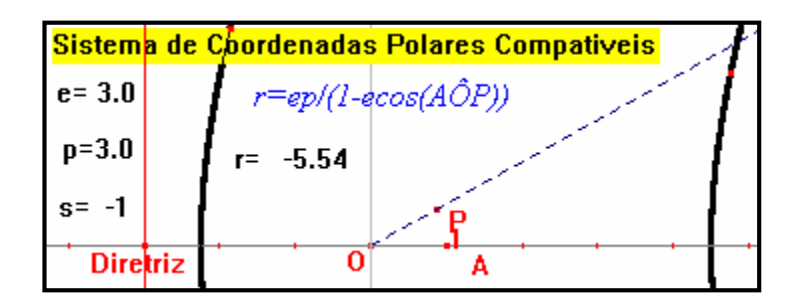

- 5. Determine o sinal de r e trace a parte positiva e negativa de r.
- 6. Aplique lugar geométrico aos pontos F e N e trace cônicas neste lugares geométricos, determine as equações destas cônicas.
- 7. Anime o ponto e. O que se observa?

# **REFERÊNCIAS BIBLIOGRÁFICAS**

LEHMANN, C. H. Geometria analítica, 9ª ed. Rio de Janeiro: Globo, 1998.

SANGUINO, S. R. W. B. *Cabri Geometry II: Sistema de Coordenadas Polares - Traçado de Curvas*, Mini-curso. In: 10. Congresso Iberoamericano de Cabri-Géomètre II. IBEROCABRI, Santiago de Chile: Chile 24 a 26 de julho de 2002.

SANGUINO, S. R. W. B. *Curvas em coordenadas polares com Cabri*, Palestra. In: Bienal da Sociedade Brasileira de Matemática, Belo Horizonte: Universidade Federal de Minas Gerais, 14 a 18 de outubro de 2002.

SANGUINO, S. R. W. B. *Introdução ao Cabri Géomètre II*. In: Semana Acadêmica de Matemática, 8., e Encontro de Educação Matemática, 1., ENEMAT, CEFET-PR, 21 a 25 de outubro de 2002, Pato Branco, Paraná. Anais, Pato Branco: CEFET-PR, 2002. p. 35-48.

SANGUINO, S. R. W. B. *Cabri Géomètre II: Sistema de Coordenadas Polares - Traçado de Curvas*. In: Semana Acadêmica de Matemática, 8., e Encontro de Educação Matemática, 1., ENEMAT, CEFET-PR, 21 a 25 de outubro de 2002, Pato Branco, Paraná. Anais, Pato Branco: CEFET-PR, 2002. p. 73-82

Tecnologia & Humanismo – n. 26 – 41